# SmarterProctoring Faculty Guide

# **Table of Contents**

| Adding the SmarterProctoring Tool Link in Your Blackboard Course Shell  | 1  |
|-------------------------------------------------------------------------|----|
| Faculty Experience – Introduction to SmarterProctoring & Best Practices | 3  |
| SmarterProctoring                                                       | 3  |
| Best Practices for Using SmarterProctoring                              | 3  |
| Creating an Exam                                                        | 4  |
| Exam Details                                                            | 4  |
| Permitted Items & Notes                                                 | 5  |
| ClassCalc Integration                                                   | 6  |
| Proctor Settings                                                        | 7  |
| Exam Confirmation                                                       | 8  |
| Setting up an Accommodation & Reviewing the Recorded Session            | 9  |
| Setting up an Accommodation                                             | 9  |
| Reviewing a Session                                                     | 10 |
| System Generated Annotations                                            | 11 |
| Proctor Added Behavior Annotations                                      | 12 |
| SmarterProctoring Team Contact Information                              | 12 |

# Adding the SmarterProctoring Tool Link in Your Blackboard Course Shell

In order to connect to SmarterProctoring from your Blackboard course shell, you must first add the **tool link** to your course menu.

- 1. In your Blackboard course shell, point to the **Add Menu Item** button.
- 2. Click Tool Link.

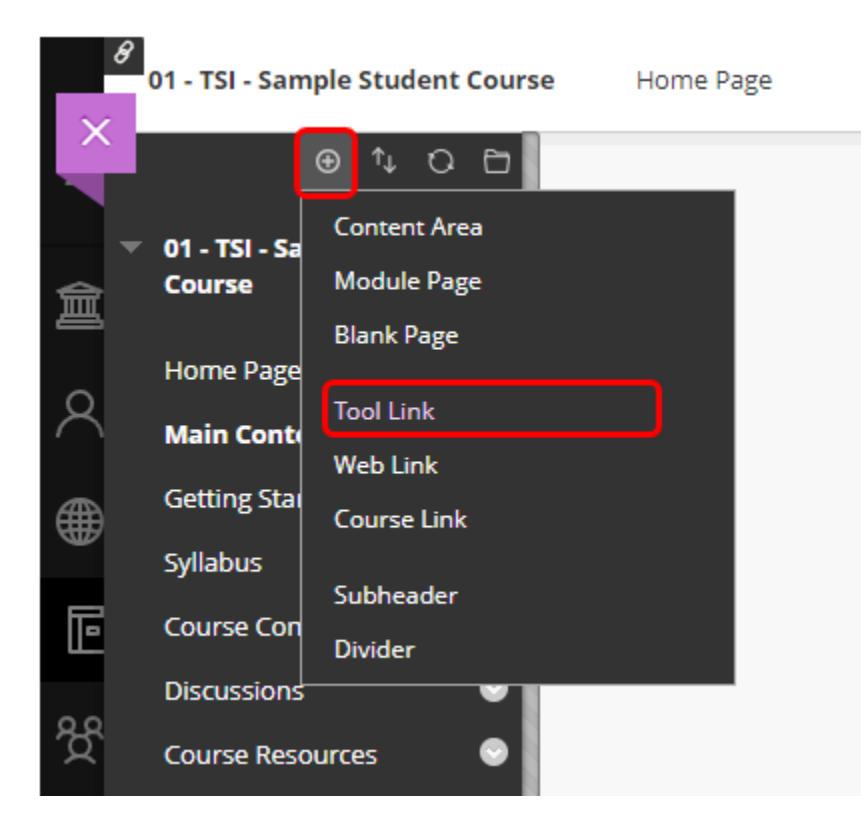

3. Type "SmarterProctoring" in the Name text box.

| ⊕ ↑↓ ひ ⊡                                                                                                    |                                                                           |   |
|----------------------------------------------------------------------------------------------------|---------------------------------------------------------------------------|---|
| Add Tool Link                                                                                                    |                                                                           |   |
| * Name:                                                                                                    | SmarterProctoring                                                         |   |
| Type:                                                                                                    | SmarterProctoring                                                         |   |
| Available to Users                                                                                                    | Examity v5<br>Follett Discover<br>Glossary<br>Groups                      | • |
| tent 😔                                                                                                    | McGraw-Hill Higher Education<br>My Grades<br>OneNote Class Notebook       |   |
| ources 📀                                                                                                    | Panopto Course Tool Application<br>Panopto Folder                         |   |
| ols 😔                                                                                                    | Pearson LTI 1.3<br>Portfolios<br>Portfolios Homepage<br>Roster            |   |
| , in the second second s | SmarterProctoring                                                         |   |
| ctoring S                                                                                                    | Tasks<br>Tools Area<br>Turning Technologies Account Registration<br>Wikis |   |
|                                                                                                    | Zoom Meeting                                                              | * |

- 4. Select **SmarterProctoring** from the **Type** drop-down menu.
- 5. Select the check box for **Available to Users**.
- 6. Click Submit.
- 7. Click **SmarterProctoring** to access your Course Dashboard in that system.

# Faculty Experience Introduction to SmarterProctoring & Best Practices

Smarter Proctoring

- Modalities
  - SmarterServices Live Online Proctoring
- Placed inside LMS as an external tool
- System Requirements
  - Computing Device: Desktop, Laptop or Chromebook
    - **NO** ipads, tablets, phones or other electronic devices
    - Macs require a minimum of macOS 10.10
    - Windows require a minimum of Windows 7
  - Must be using the most recent version of Google Chrome
    - Update Chrome Browser
  - Webcam (internal or external)
  - Microphone (internal or external)
  - Minimum download speed of 3 Mbps
  - Minimum upload speed of 1 Mbps
- <u>SmarterProctoring Admin, Instructor and Student Support Articles</u>

# Best Practices for Using SmarterProctoring

- Highly encourage a practice exam to allow students to test their equipment prior to exam day to eliminate unnecessary anxiety (Contact your Customer Success Manager for instructions see page 12)
- Be mindful of the **exam window** to allow for any **technical issues** that students may experience as they are going through onboarding
- Be specific with notes when creating the exam
  - e.g., Take a bathroom break prior to starting their exam
- Encourage students to watch the **student experience video** prior to testing and **test out calculator functionality** if that will be enabled for their exam
- Always encourage students to **reach out ASAP** if they experience any issues to our **365 24/7 support** (see page 12)

## Creating an Exam

#### **Exam Details**

- When creating a practice exam, make sure the title includes [Practice]
   e.g., [Practice] Student Exam
- **Requirements**: Exam name, Duration, Password, URL, Attempts, Exam Open & Close Dates
  - Password & Exam URL must match what's inside LMS or Third-Party tool
  - Use a secure password and do not use the same password for multiple exams
  - Exam open is the earliest the student can take the exam
  - $\circ$   $\;$  The close date is the latest the student can take the exam
  - If the student misses that window, the student will have to have an accommodation added
- **Optional**: Description & Attachments
  - Up to 5 attachments can be added and highly recommended **PDF only**

| Exam Name *                                                                                     |                       |                |  |
|-------------------------------------------------------------------------------------------------|-----------------------|----------------|--|
| The name of the ex                                                                              | am                    |                |  |
| Description                                                                                     |                       |                |  |
| Enter a description                                                                             |                       |                |  |
| Duration *<br>0 - hours0                                                                        | + minutes             |                |  |
| Password/Access C                                                                               | ode (?) *             |                |  |
| The exam passwor                                                                                | d/access code         |                |  |
| Exam URL (?) *                                                                                  |                       |                |  |
| https://example.co                                                                              | m                     |                |  |
| Consecutive Attemp                                                                              | ts Allowed (?) *      |                |  |
| 1 -                                                                                             |                       |                |  |
|                                                                                                 |                       |                |  |
| Date Settings                                                                                   |                       |                |  |
| Date Settings                                                                                   |                       |                |  |
| Date Settings<br>Exam Opens *<br>mm/dd/yyyy                                                     | at -:                 | © EDT          |  |
| Date Settings<br>Exam Opens *<br>mm/dd/yyyy<br>Exam Closes *                                    | at -:                 | © EDT          |  |
| Date Settings Exam Opens * mm/dd/yyyy Exam Closes * mm/dd/yyyy                                  | at                    | © EDT<br>© EDT |  |
| Date Settings<br>Exam Opens *<br>mm/dd/yyyy<br>Exam Closes *<br>mm/dd/yyyy<br>Scheduling Window | at -:<br>at -:        | © EDT          |  |
| Date Settings Exam Opens * mm/dd/yyyy Exam Closes * mm/dd/yyyy Scheduling Window Attachments    | at -:<br>at -:<br>(7) | © EDT          |  |

#### Permitted Items & Notes

- Notes Be specific
  - e.g., 3 x 5 card handwritten and must hold up to camera when completing the room scan
- Calculator Virtual ClassCalc
  - Scientific, Graphing, Matrix or Four Function Calculator
- Ear plugs Be specific
  - e.g., No airpods or bluetooth headphones)
- Bathroom Break
  - We can't verify student did not access non permitted items while stepping away. Recommend adding a note to take bathroom break before they start onboarding.

| Notes                                   | $\square$     |
|-----------------------------------------|---------------|
| Open Textbook                           | $\Box$        |
| Calculator                              | $\bigcirc$    |
| Earplugs                                | $\Box$        |
| Formula Sheets                          | $\Box$        |
| Dictionary                              | $\Box$        |
| Websites                                | $\Box$        |
| Blank Paper                             | $\square$     |
| Bathroom Break                          | $\Box$        |
| Other Items                             |               |
| Other Items                             |               |
|                                         |               |
|                                         | Back Continue |
|                                         |               |
| • • • • • • • • • • • • • • • • • • • • |               |
|                                         |               |
| Notes                                   |               |
| Notes for Students (?)                  |               |
| Enter student notes                     |               |
|                                         |               |
|                                         |               |
| Notes for Proctors (?)                  |               |

# ClassCalc Integration

INFORMATION, FEATURES, AND BENEFITS

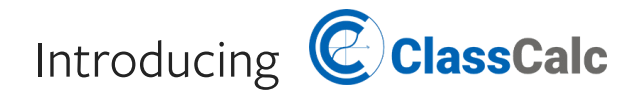

ClassCalc is a calculator application that is integrated into SmarterProctoring's Virtual Proctoring modalities. Enabling the calculator is an optional feature that can be set within each exam's configuration. Providing the on-screen calculator promotes academic integrity while monitoring test-takers' calculator use and empowers test-takers with the right tools for greater student success.

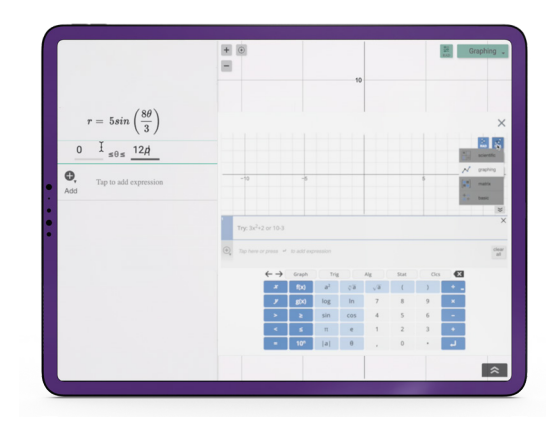

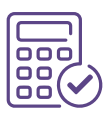

Ability to enable one of four virtual calculators during a test including scientific, graphing, matrix, and four function calculators

### Features:

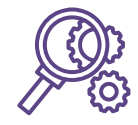

Allows test-takers to practice with the calculator application before starting their assessment, including use during regular course work

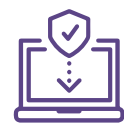

Maintains proper lockdown permissions while allowing the test-taker the ability to move between calculator and exam content

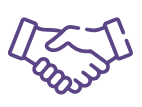

Promotes integrity by monitoring the test-taker's calculator throughout the exam

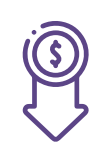

**Benefits** 

Reduces the test-taker's cost of purchasing expensive calculators

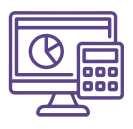

Increases equity by providing all test-takers with the same, on-screen calculator

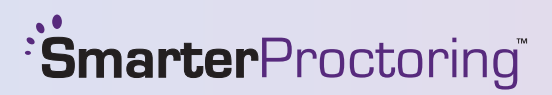

To schedule a demo or learn more about SmarterProctoring's ClassCalc integration features,

please contact sales@smarterservices.com.

#### **Proctor Settings**

- Enable Live Online Proctoring
- We recommend toggling off both verification options for ID & Room Scan as both are requirements for onboarding and the students will be presented with these requirements during onboarding already

|                                                                               |                 | •                |                  |
|-------------------------------------------------------------------------------|-----------------|------------------|------------------|
| Proctor Settings                                                              |                 |                  |                  |
| Proctor Types                                                                 |                 |                  |                  |
| esting Centers                                                                |                 |                  |                  |
| Institution Testing Centers                                                   |                 |                  | Ð                |
| /irtual Proctoring                                                            |                 |                  |                  |
| Automated Online Proctori                                                     | ng              |                  | 0                |
| Live Online Proctoring                                                        |                 |                  |                  |
| Preset Custom setting                                                         | s               |                  |                  |
| Lock Down Options                                                             |                 |                  |                  |
|                                                                               |                 |                  |                  |
| Force Full Screen                                                             | Only One Screen | Disable New Tabs | Disable Printing |
| Force Full Screen                                                             | Only One Screen | Disable New Tabs | Disable Printing |
| Force Full Screen                                                             | Only One Screen | Disable New Tabs | Disable Printing |
| Force Full Screen  Force Full Screen  Force Full Screen  Verification Options | Only One Screen | Disable New Tabs | Disable Printing |

#### Exam Confirmation

• Review all exam details prior to selecting the confirm button

| Confirmation         |                                                                                                    |
|----------------------|----------------------------------------------------------------------------------------------------|
| Exam Name            | Sample Test                                                                                                    |
| Duration             | 3 hours                                                                                                    |
| Password/Access Code | TEST123!                                                                                                    |
| Exam URL             | http://www.google.com                                                                                            |
| Attempts Allowed     | 2                                                                                                    |
| Exam Opens           | 7/24/2023 at 12:00am EDT                                                                                         |
| Exam Closes          | 6/2/2024 at 12:00am EDT                                                                                          |
| Permitted Items      | Blank Paper, Formula Sheets                                                                                      |
| Student Notes        | Have your desk clear of any non-permitted items and remember that your webcam<br>and browser are being recorded. |
| Proctor Types        | Live Online Proctoring (via 3rd party)                                                                           |
|                      | Back Confirm                                                                                                    |

# Setting up an Accommodation & Reviewing the Recorded Session

#### Setting up an Accommodation

• The student must be in "Needs Proctor" status to get an accommodation added

| Student Status                                                              |                                                                                                 |                                                                                                    |
|-----------------------------------------------------------------------------|-------------------------------------------------------------------------------------------------|----------------------------------------------------------------------------------------------------|
| Needs Proctor                                                               |                                                                                                 |                                                                                                    |
| Scheduled                                                                   |                                                                                                 |                                                                                                    |
| Closed                                                                      |                                                                                                 |                                                                                                    |
|                                                                             |                                                                                                 |                                                                                                    |
| Processing                                                                  |                                                                                                 |                                                                                                    |
| Processing<br>Exam Information                                              | Opens                                                                                           | Closes                                                                                              |
| Processing<br>Exam Information<br>Type<br>Online                            | <b>Opens</b><br>11/1/2022 at 12:00am EDT                                                        | <b>Closes</b><br>11/30/2023 at 11:59pm EST                                                          |
| Processing<br>Exam Information<br>Type<br>Online<br>Exam Duration           | Opens<br>11/1/2022 at 12:00am EDT<br>Scheduling Opens                                           | Closes<br>11/30/2023 at 11:59pm EST<br>Scheduling Closes                                            |
| Processing<br>Exam Information<br>Type<br>Online<br>Exam Duration<br>1 hour | <b>Opens</b><br>11/1/2022 at 12:00am EDT<br><b>Scheduling Opens</b><br>11/8/2022 at 10:31am EST | <b>Closes</b><br>11/30/2023 at 11:59pm EST<br><b>Scheduling Closes</b><br>11/30/2023 at 11:59pm EST |

• From the proctoring dashboard select view exam. Use the dropdown menu and select "add accommodation"

| STUDENT             | NOTES | STATUS                                    | ACTION              |     |
|---------------------|-------|-------------------------------------------|---------------------|-----|
| [+] Student-1, Demo |       | Needs Proctor                             | Select action       | 1.  |
| [+] Student-2, Demo |       | Needs Proctor                             | Assign proctor      | (?) |
| [+] Student-3, Demo |       | <ul> <li>Scheduled (Automated)</li> </ul> | 2 Add Accommodation | (?) |
|                     |       |                                           | Impersonate student | (?) |

• Any changes you make for that student will be highlighted in yellow before you confirm the changes

| ouratio | n *   |      |         |
|---------|-------|------|---------|
| 2 -     | hours | 00 - | minutes |

• Once the accommodation is saved, the accommodation flag is listed in the notes section

| STUDENT             | NOTES         | STATUS        | ACTION        |
|---------------------|---------------|---------------|---------------|
| [+] Student-1, Demo | Accommodation | Needs Proctor | Select action |
|                     |               |               |               |

#### **Reviewing a Session**

• In your course dashboard, select view exam to review all sessions for that exam

| STUDENT             | NOTES          | STATUS                                         | ACTION                              |            |
|---------------------|----------------|------------------------------------------------|-------------------------------------|------------|
| [+] Student-1, Demo | Accommodation  | Needs Proctor                                  | Select action                       |            |
| [+] Student-2, Demo | NOT YET VIEWED | Closed (Automated)     4/17/2023 at 5:05pm EDT | Select action                       |            |
| [+] St Vent-3, Demo |                | Scheduled (Automated)                          | View session details<br>Add attempt | (?)<br>(?) |
| Student-7, Demo     |                | Needs Proctor                                  | Impersonate student                 | (?)        |
| Student-8, Demo     |                | Scheduled (Automated)                          | Select action                       |            |

• Closed exams will indicate "not yet viewed" under the Notes column. Use the dropdown menu to view session details. If there is a "+" next to their name, the student has multiple sessions. Select "+" to view all sessions. • In the session details, you can toggle between overview, annotations, images and sharing tabs

| Session  | details        |        | _                | ×  |
|----------|----------------|--------|------------------|----|
| Overview | Annotations    | Images | Sharing          |    |
| Session  | date           | 4/17   | 7/2023 5:05 PM E | DT |
| Time all | owed           | 1 ho   | ur               |    |
| Session  | status         | Clos   | ed               |    |
| Permitte | d items        | Non    | e                |    |
| System   | check started  | Not    | started          |    |
| System   | check complete | d Not  | completed        |    |

• If you suspect suspicious behavior and need to share the video link, it will be valid for 24 hours and requires a password

#### System Generated Annotations

- **Blocked Apps Running-** This means our system is detecting a program running that should have been closed during onboarding.
- **Exam Tab Unfocused-** This means the student opened a tab that was not allowed for their exam.
- **Exam Window Unfocused-** This means the student completely navigated away from chrome.
- Fullscreen Escaped- This means the tester minimized the exam window.
- **Multiple Displays Detected-** This means our system is detecting more than 1 screen since the student completed onboarding.
- **Multiple Faces Detected-** This means our system feels they are seeing multiple sets of eyes. It is possible that there are other people in the video, however usually what we see is a picture behind the student's head or a glare on their eyeglasses that is causing this warning.
- No Face Detected- This means our system lost visual of the tester's eyes. This is very common when the tester has permitted items and they are looking down to write. We also see this a lot when tester's shift or lean against their arms and don't realize they are no longer in camera view. This could also be due to poor lighting in the testing space.
- **Speech Detected-** This means our system registered noise. This could be the student reading the questions to themselves, music/TV playing or other people in the space.

#### Proctor Added Behavior Annotations

- **Tester Communicating to Another Person-** Added if tester is found to be communicating with another person in the space, chat, email, etc.
- **Tester Using a Digital Device** Added if tester is found to be using a cell phone, smartwatch, Alexa, etc.
- **Tester Left the Webcam View/Room** Added if tester leaves the webcam view or room without approved accommodation.
- **Tester's Space became Excessively Noisy-** Added if the testing space becomes noisy due to tester behavior, background noise, etc.
- **Tester became Ill/Injured-** Added if the tester is unable to continue testing due to illness or injury.
- **Someone Else in the Room During Testing-** Added if another person enters the testing space, even if they are not actively communicating with the tester.
- **Tester not following Proctor Instructions; Multiple Infractions-** Added if the tester has been given multiple warnings and the behavior continues.
- **Other-** Option for the proctor to add a custom annotation if the behavior does not fit any of the above categories.

## SmarterProctoring Team Contact Information

- 365 24/7 Support Team
  - Reach via Chat Button or email <a href="mailto:support@smarterservices.com">support@smarterservices.com</a>
- Claire Skiba Customer Success Manager (Day to Day contact)
  - <u>Claire@smarterservices.com</u>